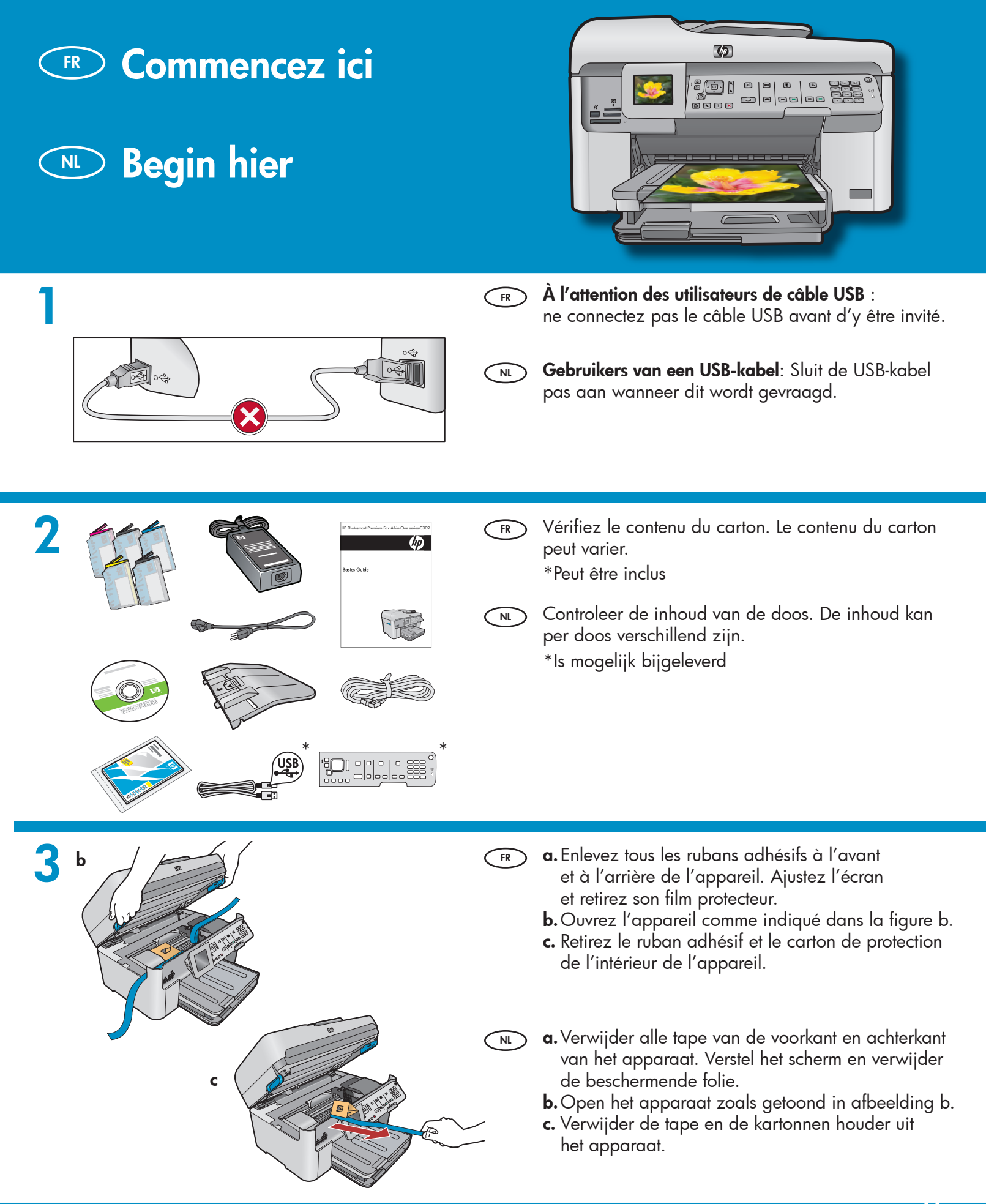

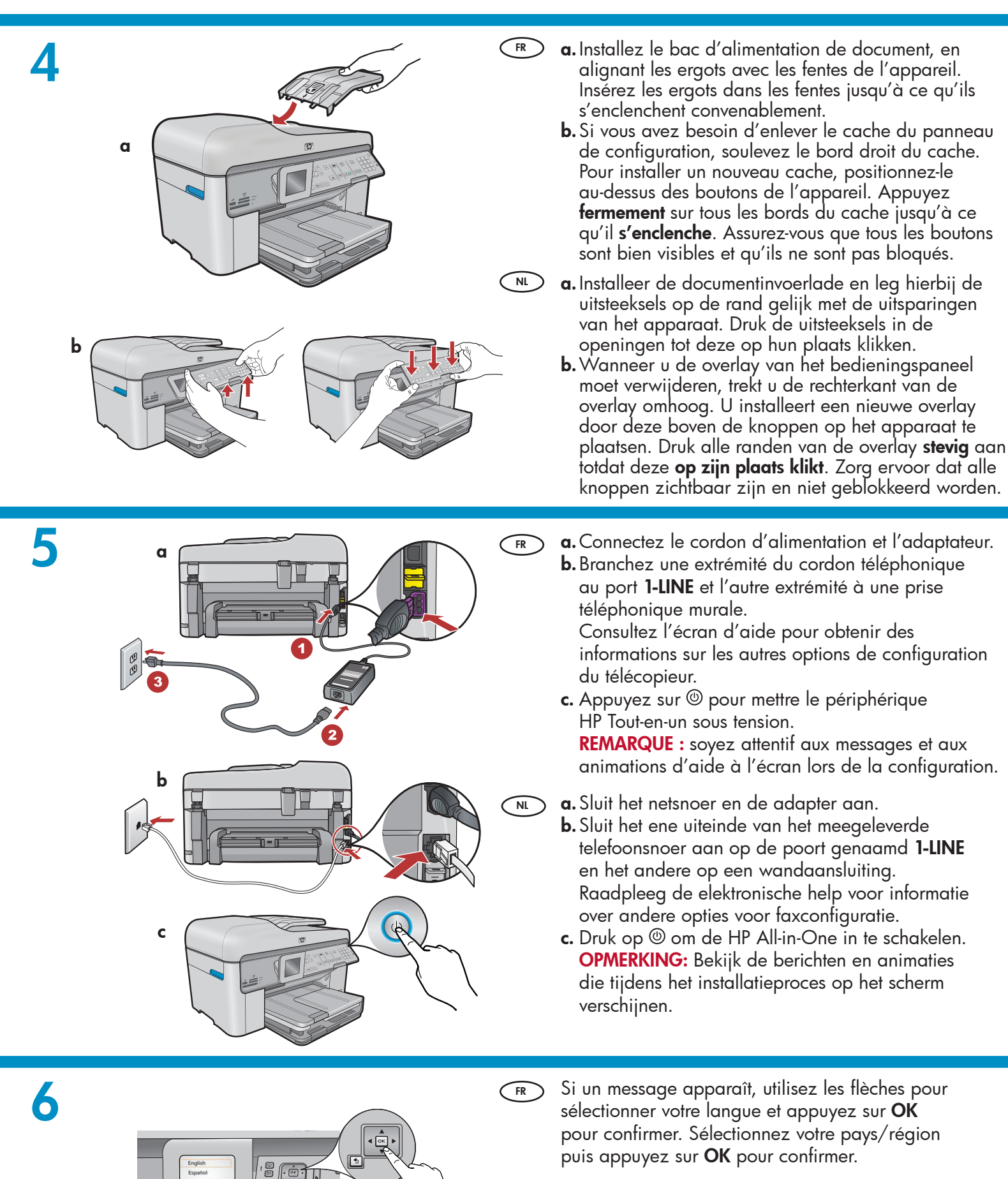

Als een aanwijzing verschijnt, gebruikt u de pijlen om uw taal te selecteren en drukt u vervolgens op **OK** om uw keuze te bevestigen. Selecteer uw land/regio en druk vervolgens op **OK** om uw keuze te bevestigen.

NL

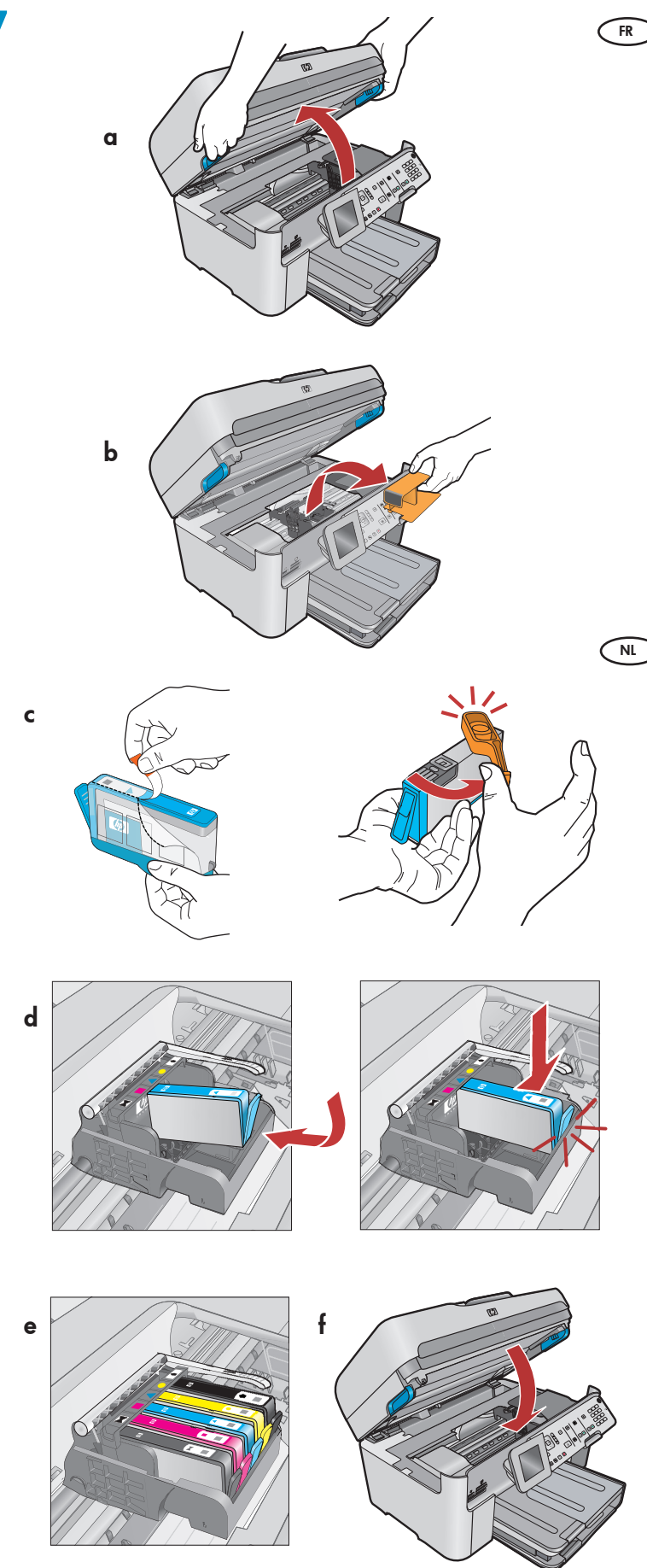

- **a.**Ouvrez la trappe d'accès à la cartouche d'encre.
  - **b.** Enlevez le plastique orange de protection du chariot et jetez-le ou recyclez-le.
  - **c.** Préparez les cartouches d'encre. Enlevez d'abord l'emballage en plastique en tirant la languette orange. Tournez ensuite le capuchon orange sur la cartouche pour la sortir.
  - **d.** Retournez la cartouche d'encre, insérez-la dans l'emplacement approprié puis appuyez vers le bas jusqu'à ce qu'elle se mette en place en émettant un bruit.
  - e. Répétez les étapes c et d pour toutes les cartouches d'encre.
  - Fermez la trappe d'accès à la cartouche d'encre. Le processus d'initialisation commence. Il dure quelques minutes. Il est normal que l'appareil émette du bruit pendant cette opération. Pendant le processus d'initialisation, procédez au chargement du papier.
  - a. Open de toegangsklep voor de inktcartridge.
    - **b.** Verwijder de plastic oranje houder van de cartridgewagen en gooi deze weg of bewaar deze voor hergebruik.
    - c. Maak de inktcartridges gereed voor gebruik. Verwijder eerst de plastic verpakking door aan het oranje lipje te trekken. Draai vervolgens aan het oranje dopje op de cartridge om deze eraf te breken.
    - d. Draai de inktcartridge om, schuif hem in de juiste houder en druk erop tot hij op zijn plaats klikt.
    - e. Herhaal stap c en d voor alle inktcartridges.
    - f. Sluit de toegangsklep voor de inktcartridge. Het initialisatieproces begint. Dit duurt enkele minuten. Het is normaal als het apparaat gedurende dit proces geluid maakt. Terwijl het initialisatieproces bezig is, gaat u naar de volgende stap om papier te laden.

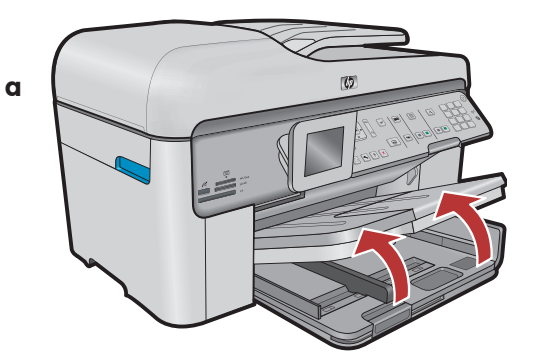

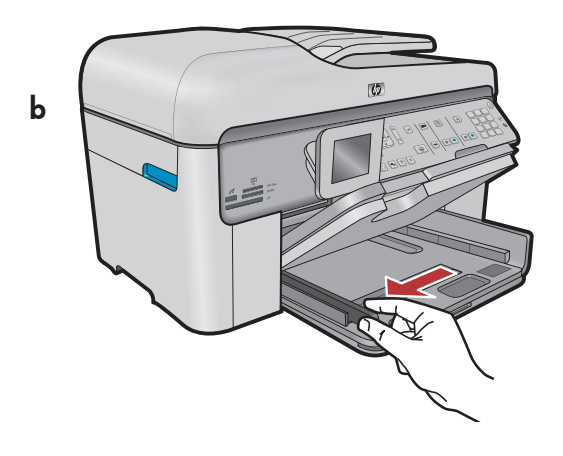

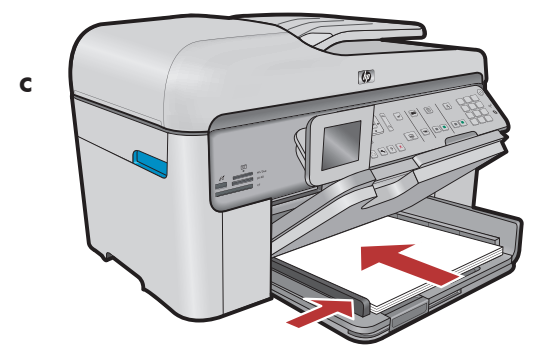

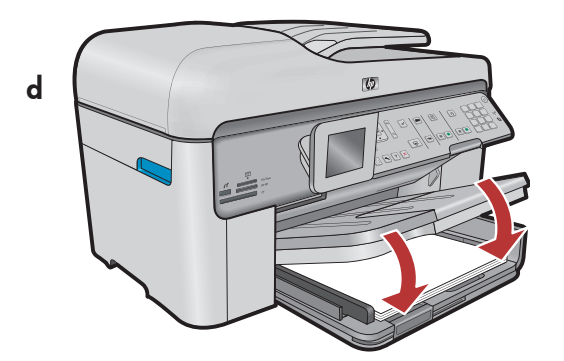

- (FR) **a.** Ouvrez le bac de sortie.
  - **b.** Faites glisser le guide de largeur du papier vers la gauche.
  - **c.** Insérez du **papier blanc** dans le bac principal et ajustez la position du guide papier.
  - d. Abaissez le bac de sortie.

**a.** Haal de uitvoerlade omhoog.

- **b.** Schuif de breedtegeleider voor het papier naar links.
- **c.** Plaats **gewoon wit papier** in de hoofdlade en pas de papiergeleiders aan.
- **d.** Laat de uitvoerlade zakken.

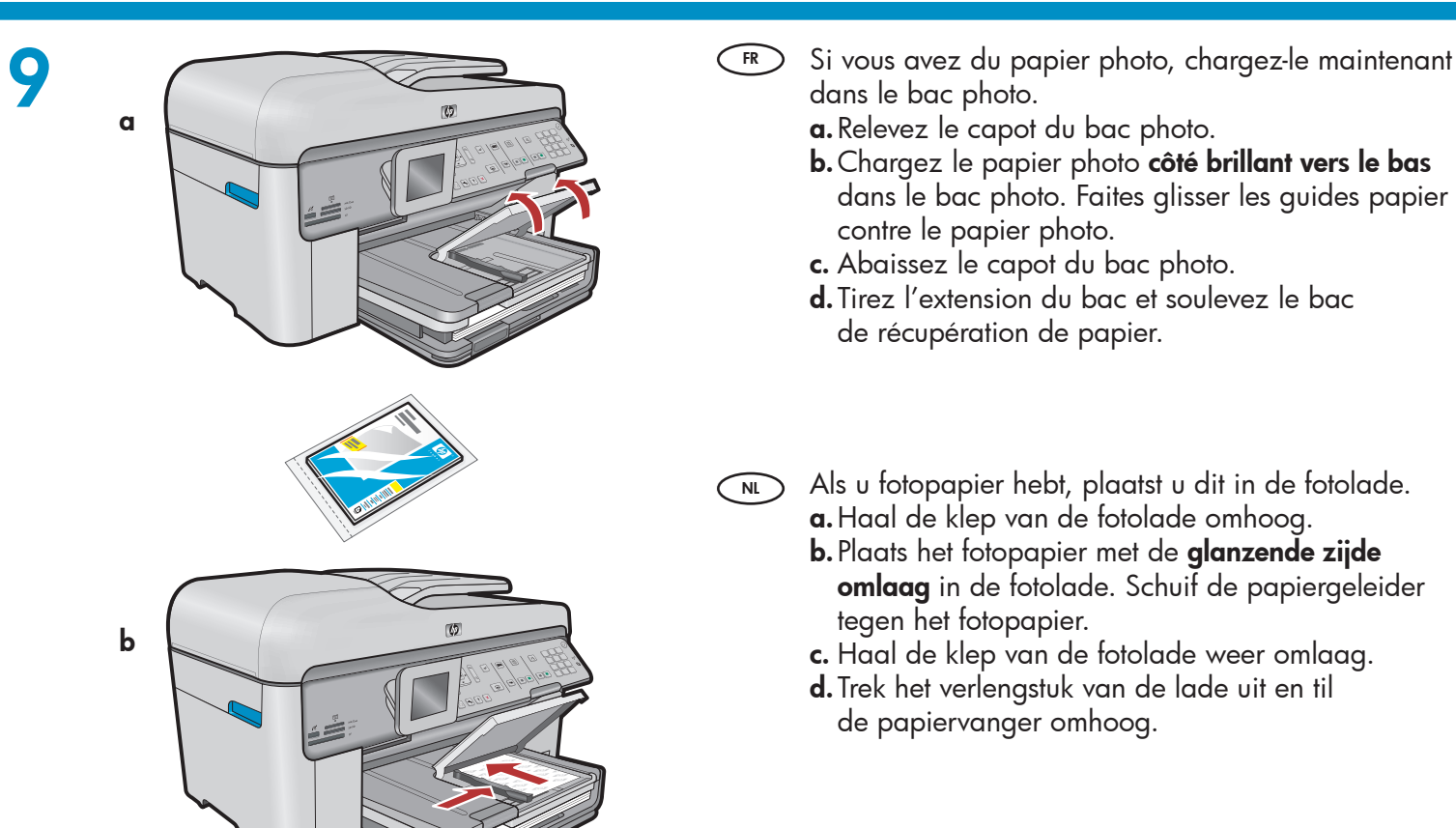

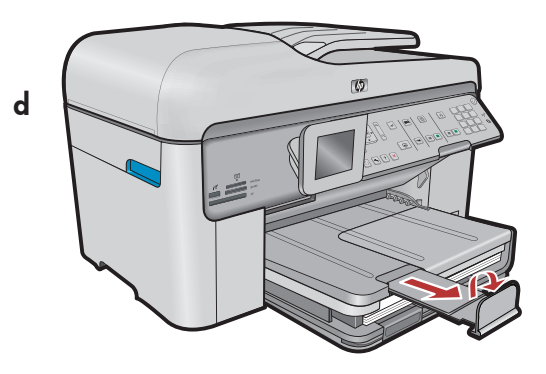

10

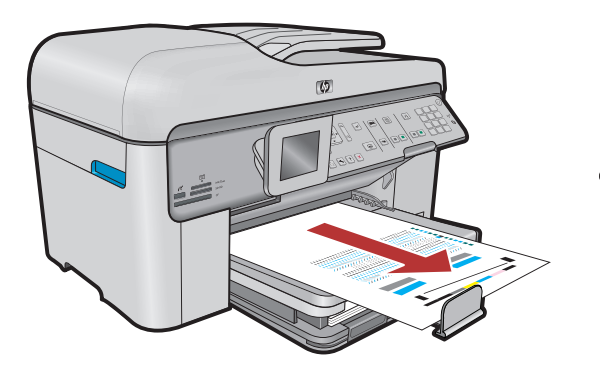

- **a.** Après avoir chargé le papier, appuyez sur la touche OK puis attentez quelques minutes, le temps que la page d'alignement s'imprime.
  - b. Lorsque la page d'alignement est imprimée, l'alignement est terminé. Appuyez sur le bouton
    OK. Jetez ou recyclez la page d'alignement.
- a. Druk op de knop OK nadat u papier in de lade hebt geplaatst en wacht even terwijl de uitlijningspagina wordt afgedrukt.
  - b. Nadat de uitlijningspagina is afgedrukt, is de uitlijning voltooid. Druk op de knop OK. Gooi de uitlijningspagina weg of bewaar hem voor hergebruik.

## A - USB

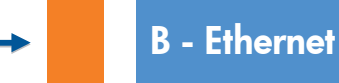

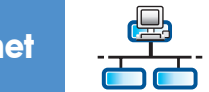

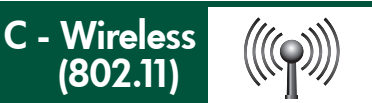

Sélectionnez **UN SEUL** type de connexion (A - USB, B - Ethernet/Wired, ou C - Wireless (802.11)).

N Kies slechts ÉÉN verbindingstype (A - USB, B - Ethernet/Vast netwerk of C - Draadloos netwerk (802.11)).

## 🔸 🖌 A – USB

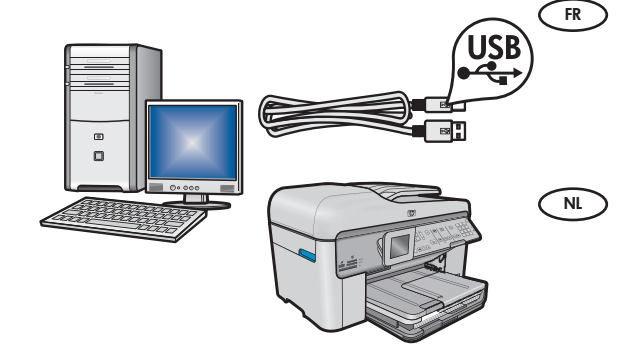

Suivez les instructions de la **Section A** pour connecter, si vous le souhaitez, le périphérique HP Tout-en-un directement à un ordinateur. **(Ne connectez pas le câble USB avant la section A.)** Équipement requis : câble USB.

Volg de instructies in **sectie A** als u de HP All-in-One rechtstreeks op één computer wilt aansluiten. **(Sluit de USB-kabel pas in sectie A aan.)** Benodigde apparatuur: USB-kabel.

## B - Ethernet

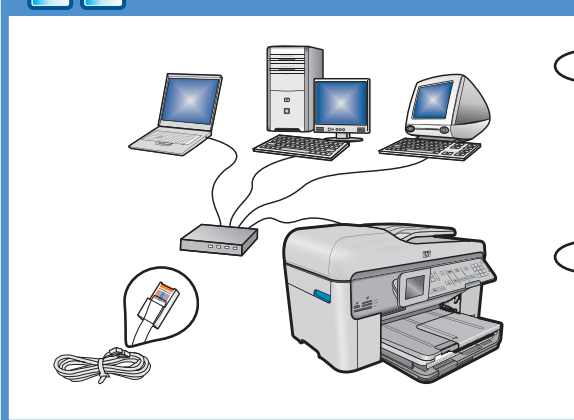

 $((((\bigcirc))))$ 

- FR Suivez les instructions de la **Section B** pour établir une connexion par câble Ethernet entre HP Tout-en-un et votre réseau. Équipement requis : routeur et câble Ethernet.
- NL Volg de instructies in **sectie B** als u de HP All-in-One via een Ethernet-kabel op uw netwerk wilt aansluiten. Benodigde apparatuur: router en Ethernet-kabel.

## C - Wireless (802.11)

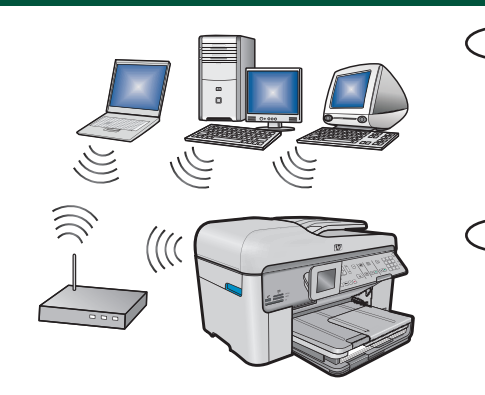

- FR Suivez les instructions de la **Section C** pour établir une connexion sans fil (802,11b ou 802,11g) entre HP Tout-en-un et votre réseau. Équipement requis : routeur sans fil.
- NU Volg de instructies in **sectie C** als u de HP All-in-One via een draadloze verbinding (802,11 b of g) op uw netwerk wilt aansluiten. Benodigde apparatuur: draadloze router.

## ← A - USB

### Windows:

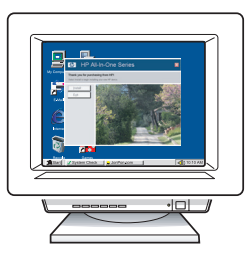

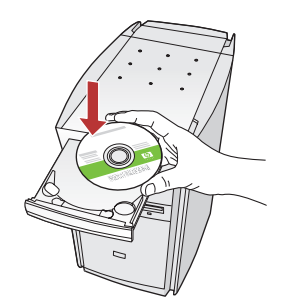

- **a.** Allumez l'ordinateur, connectez-vous si nécessaire et attendez que le bureau s'affiche. Insérez le CD-ROM vert et suivez les instructions à l'écran. IMPORTANT : si l'écran de démarrage ne s'affiche pas, double-cliquez sur l'icône Poste de travail, puis sur l'icône du CD-ROM ayant le logo HP, puis sur le fichier setup.exe.
- a. Schakel de computer in, meld u indien nodig aan en wacht tot het bureaublad wordt weergegeven. Plaats de groene cd en volg de aanwijzingen op het scherm.

**BELANGRIJK:** Als het opstartscherm niet verschijnt, dubbelklikt u achtereenvolgens op **Deze computer**, op het pictogram **Cd-rom** me t het HP logo en vervolgens op **setup.exe**.

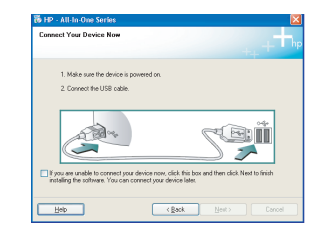

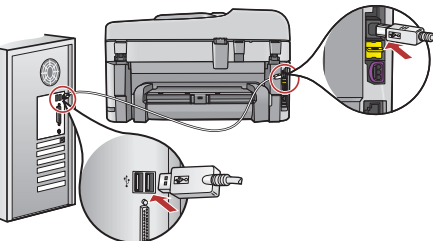

- FR IMPORTANT : achetez un câble USB séparément si aucun n'est inclus.
  - b. Une fois l'invite USB affichée, connectez le câble USB au port situé à l'arrière du périphérique HP Tout-en-un, puis à n'importe quel port USB de l'ordinateur.
  - c. Suivez les instructions affichées à l'écran pour installer le logiciel.
  - **d.** Allez à la page 15 pour découvrir les fonctionnalités de votre périphérique HP Tout-en-un.
- **BELANGRIJK:** Schaf een USB-kabel aan wanneer er geen kabel is meegeleverd.
  - b. Zodra u dit wordt gevraagd, sluit u de USB-kabel aan op de poort aan de achterzijde van de HP All-in-One en op een willekeurige USB-poort van de computer.
  - **c.** Installeer de software volgens de aanwijzingen op het scherm.
  - **d.** Ga naar pagina 15 om de functies van de HP All-in-One te leren kennen.

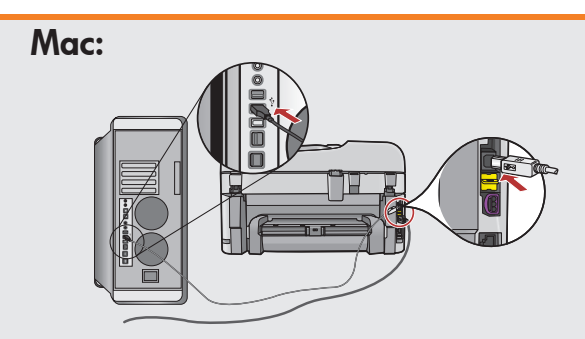

FR IMP s'il r

**IMPORTANT :** achetez le câble USB séparément s'il n'est pas inclus.

- a. Connectez le câble USB au port situé à l'arrière du périphérique HP Tout-en-un, puis à n'importe quel port USB de l'ordinateur.
- BELANGRIJK: Schaf een USB-kabel aan wanneer er geen kabel is meegeleverd.
  - a. Sluit de USB-kabel aan op de poort aan de achterzijde van de HP All-in-One en op een willekeurige USB-poort van de computer.

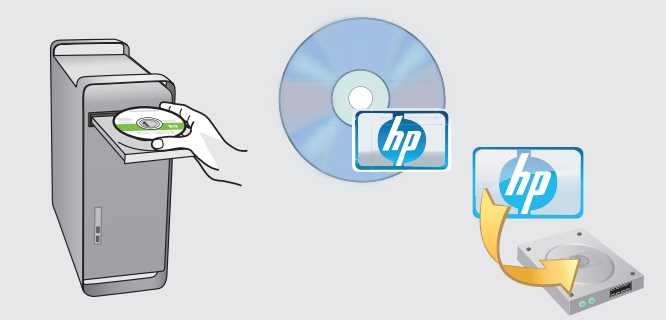

- **B.** Insérez le CD **vert**.
  - **c.** Double-cliquez sur l'icône du CD HP Photosmart du bureau.
  - **d.** Double-cliquez sur l'icône de **HP Installer**. Suivez les instructions affichées à l'écran.
  - e. Renseignez l'écran Assistant de configuration.
  - f. Lorsque vous avez terminé, allez à la page 15 pour découvrir les fonctionnalités de votre périphérique HP Tout-en-un.
- **b.** Plaats de **groene** cd.
  - **c.** Dubbelklik op het pictogram HP Photosmart cd op het bureaublad.
  - **d.** Dubbelklik op het pictogram **HP Installer**. Volg de aanwijzingen op het scherm.
  - e. Vul het scherm Configuratie-assistent in.
  - f. Wanneer u klaar bent, gaat u naar pagina 15 om de functies van de HP All-in-One te leren kennen.

## Dépannage USB

## Problemen met de USB-verbinding oplossen

www.hp.com/support

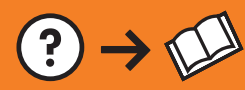

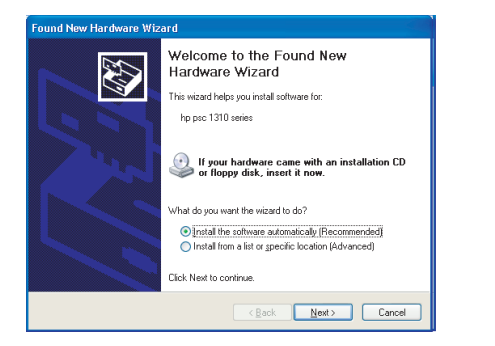

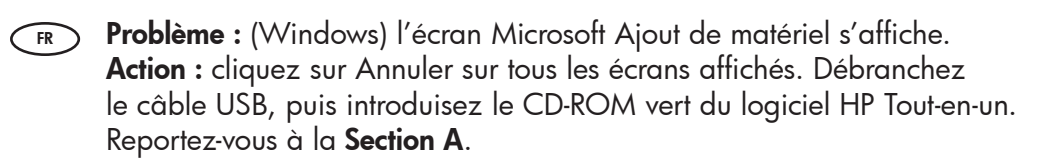

?)→())

**Probleem:** (Windows) Het Microsoft-scherm Hardware toevoegen verschijnt.

**Oplossing:** Annuleer alle schermen. Verwijder de USB-kabel en plaats de groene HP All-in-One-cd in het cd-rom-station. Zie **sectie A**.

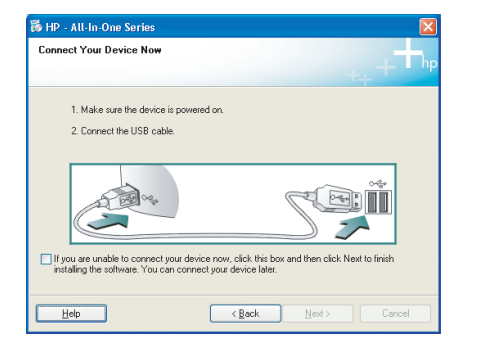

- Problème : (Windows uniquement) l'écran vous invitant à connecter le câble USB ne s'est pas affiché. Action : cliquez sur Annuler sur tous les écrans affichés. Retirez le CD-ROM vert du logiciel HP Tout-en-un, puis introduisez-le à nouveau. Reportez-vous à la Section A.
- Probleem: (Alleen Windows) U bent niet gevraagd om de USB-kabel aan te sluiten.
  Orlegging: Annulage alle gebermen. Verwijder de graane

**Oplossing:** Annuleer alle schermen. Verwijder de groene HP All-in-One-cd en plaats deze opnieuw. Zie **sectie A**.

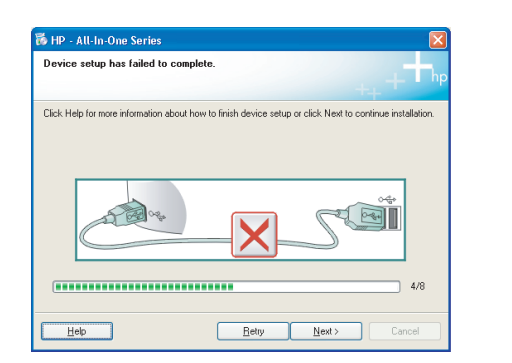

Problème : (Windows uniquement) l'écran La configuration du périphérique ne s'est pas achevée s'affiche. Action : débranchez le périphérique et rebranchez-le. Vérifiez toutes les connexions. Assurez-vous que le câble USB est branché à l'ordinateur. Ne branchez pas le câble USB sur un clavier ni sur un concentrateur USB non doté de sa propre alimentation. Reportezvous à la Section A.

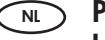

Probleem: (Alleen Windows) Het scherm Installatie van het apparaat kon niet worden voltooid verschijnt.
 Oplossing: Ontkoppel het apparaat en sluit het opnieuw aan.

Controleer alle verbindingen. Controleer of de USB-kabel op de computer is aangesloten. Sluit de USB-kabel niet aan op een toetsenbord of een USB-hub zonder voeding. Zie **sectie A**.

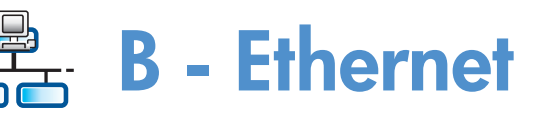

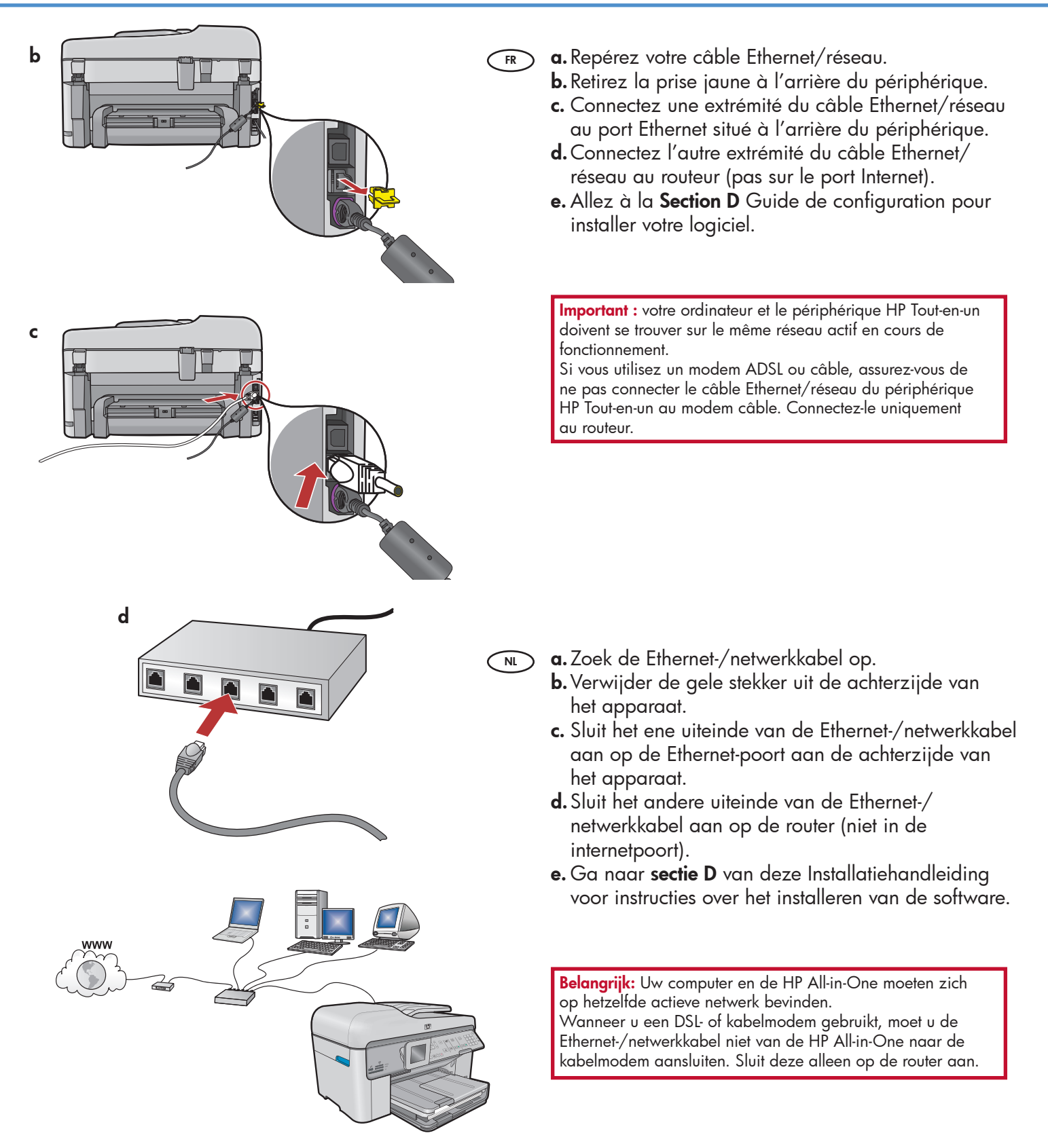

# C1 - Wireless (802.11)

**a. Localisez** et **notez** les paramètres de votre routeur sans fil : Nom réseau (SSID) :

Clé WEP/Mot de passe WPA (si nécessaire) :

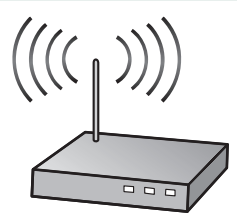

**IMPORTANT :** vous devez disposer de ces informations pour poursuivre la configuration de votre routeur sans fil. HP fournit un outil basé sur le Web appelé Assistant réseau sans fil [URL : www.hp.com/go/networksetup] où vous pouvez récupérer ces informations pour certains systèmes. (Cet Assistant ne fonctionne qu'avec Internet Explorer et n'est présenté qu'en anglais.) Si l'assistant réseau sans fil ne parvient pas à récupérer vos informations réseau, consultez la documentation de votre routeur sans fil et contactez le fabricant ou la personne qui a initialement configuré votre routeur sans fil.

> **BELANGRIJK:** U moet deze informatie bij de hand hebben om de draadloze installatie uit te voeren. HP biedt een programma op internet genaamd de Wireless Network Assistant [URL: www.hp.com/go/networksetup], dat u kan helpen deze informatie voor bepaalde systemen te achterhalen. (Deze Assistant werkt alleen met Internet Explorer en wordt alleen in het Engels getoond.) Als de Wireless Network Assistant uw netwerkgegevens niet kan achterhalen, raadpleegt u de documentatie bij de draadloze router, de fabrikant van de router of degene die uw draadloze netwerk heeft ingesteld.

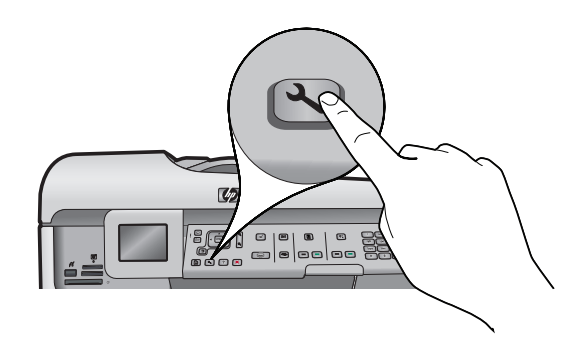

**b.** Appuyez sur la touche **Setup** de votre périphérique HP Tout-en-un.

c. Appuyez sur ▼ pour mettre Réseau en surbrillance, puis appuyez sur OK. Le menu Réseau s'affiche.
 d. Appuyez sur ▼ pour mettre Assistant de configuration sans fil en surbrillance, puis appuyez sur OK. Après quelques instants, la liste des réseaux détectés s'affiche à l'écran.

- **b.** Druk op de knop **Instellen** op de HP All-in-One.
  - c. Druk op ▼ om Netwerk te markeren en druk vervolgens op OK. Het menu Netwerk verschijnt.
  - **d.** Druk op ▼ om **Wizard Draadloos instellen** te markeren en druk vervolgens op **OK**. Na enkele ogenblikken wordt op het scherm een lijst met gevonden netwerken weergegeven.

## C2 - Wireless (802.11)

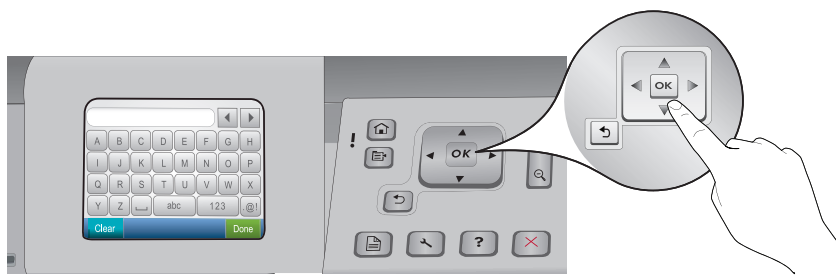

- **FR e.** Procédez de l'une des manières suivantes.
  - Appuyez sur ▼ pour mettre en surbrillance le nom du réseau que vous avez préalablement noté.
  - Si le nom que vous avez noté n'apparaît pas dans la liste, cliquez sur la flèche de droite pour actualiser la liste ou entrez le nom manuellement. Appuyez sur ▼ pour mettre Saisir un nouveau nom de réseau (SSID) en surbrillance, puis appuyez sur OK. Utilisez ensuite le clavier visuel pour saisir le nom du réseau. Si nécessaire, utilisez les conseils relatifs au clavier visuel suivants.
  - f. Si votre réseau utilise des paramètres de sécurité, vous êtes invité à entrer la clé WEP ou le mot de passe WPA. Ces paramètres sont sensibles à la casse. Saisissez la clé WEP ou le mot de passe WPA sur le clavier visuel.

Remarque : si votre routeur fournit 4 clés WEP, veillez à utiliser la première d'entre elles.

- g. Suivez les invites qui s'affichent à l'écran pour terminer la configuration réseau.
- **e.** Voer een van de volgende handelingen uit:
  - Druk op ▼ om de naam van het netwerk te markeren dat u eerder hebt genoteerd.
  - Als deze naam niet in de lijst wordt vermeld, drukt u op de pijl-rechts om de lijst te vernieuwen of voert u de naam handmatig in. Druk op ▼ om Een nieuwe netwerknaam (SSID) invoeren te markeren en druk vervolgens op OK. Voer vervolgens met het visuele toetsenbord de netwerknaam in. Volg zonodig de Tips voor het gebruik van het visuele toetsenbord.
  - f. Als uw netwerk beveiliging gebruikt, wordt u gevraagd de WEP-code of het WPA-wachtwoord in te voeren. Beide zijn hoofdlettergevoelig. Voer met het visuele toetsenbord de WEP-code of het WPA-wachtwoord in.
     Opmerking: Als uw router 4 WEP-codes heeft, moet u de eerste gebruiken.
  - **g.** Volg de aanwijzingen op het scherm om het netwerk verder in te stellen.

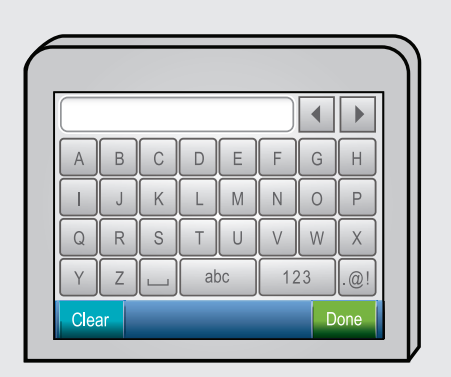

#### (FR) Conseils relatifs au clavier visuel :

- Pour effectuer une sélection : utilisez les flèches pour mettre l'élément en surbrillance, puis appuyez sur **OK**.
- En cas d'erreur : sélectionnez Effacer.
- Pour les caractères en minuscules : sélectionnez **abc**.
- Pour les nombres : sélectionnez 123.
- Pour les symboles : sélectionnez .@!
- Lorsque vous avez terminé : mettez **Terminer** en surbrillance, puis appuyez sur **OK**.
- Tips voor het gebruik van het visuele toetsenbord:
  - Voor het maken van een selectie: gebruik de pijltoetsen om te markeren en druk op **OK**.
  - Fouten herstellen: selecteer Wissen.
  - Voor kleine letters: selecteer **abc**.
  - Voor cijfers: selecteer 123.
  - Voor symbolen: selecteer .@!
  - Wanneer u klaar bent: selecteer Gereed en druk op OK.

(FR) h. Allez à la Section D Guide de configuration pour installer votre logiciel.

h. Ga naar sectie D van deze Installatiehandleiding voor instructies over het installeren van de software.

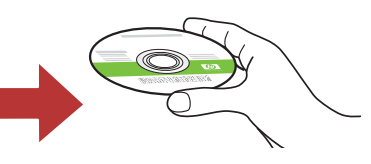

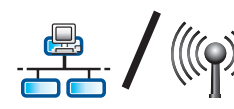

## D1 - Ethernet/ Wireless (802.11)

#### Windows:

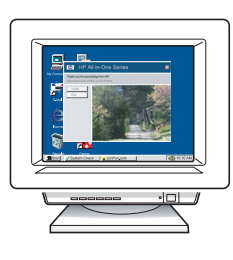

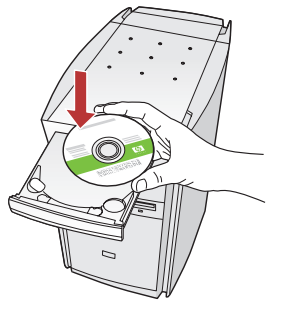

- a. Allumez l'ordinateur, connectez-vous si nécessaire FR et attendez que le bureau s'affiche.
  - b. Insérez le CD-ROM vert et suivez les instructions à l'écran.

**IMPORTANT :** si l'écran de démarrage ne s'affiche pas, double-cliquez sur l'icône Poste de travail, puis sur l'icône du CD-ROM ayant le logo HP, puis sur le fichier **setup.exe**.

- c. Dans l'écran Type de connexion, veillez à sélectionner Par le réseau.
- d. Votre logiciel pare-feu peut générer d'autres invites vous informant que le logiciel HP tente d'accéder à votre réseau. Nous vous recommandons de répondre de manière à toujours autoriser l'accès. Poursuivez ensuite l'installation du logiciel HP. **Remarque :** les applications antivirus et antilogiciels espions peuvent ralentir ou bloquer l'installation du logiciel ; il se peut que vous deviez les désactiver. Pensez à les réactiver à l'issue de l'installation.

NL

- a. Schakel de computer in, meld u indien nodig aan en wacht tot het bureaublad wordt weergegeven.
  - **b.** Plaats de **groene** cd en volg de aanwijzingen op het scherm. **BELANGRIJK:** Als het opstartscherm niet verschijnt, dubbelklikt u achtereenvolgens op **Deze computer**, op het pictogram **Cd-rom**
  - met het HP logo en vervolgens op setup.exe. **c.** Selecteer **Door middel van het netwerk** op het scherm Type verbinding.
  - **d.** Het is mogelijk dat de firewallsoftware een waarschuwing geeft dat HP software toegang tot het netwerk probeert te krijgen. U moet zo antwoorden dat toegang altijd is toegestaan. Ga vervolgens verder met het installeren van de HP software.

**Opmerking:** Het is mogelijk dat antivirus- en antispywaretoepassingen de installatie van software vertragen of verhinderen en dat deze moeten worden uitgeschakeld. Vergeet niet deze na de installatie weer in te schakelen.

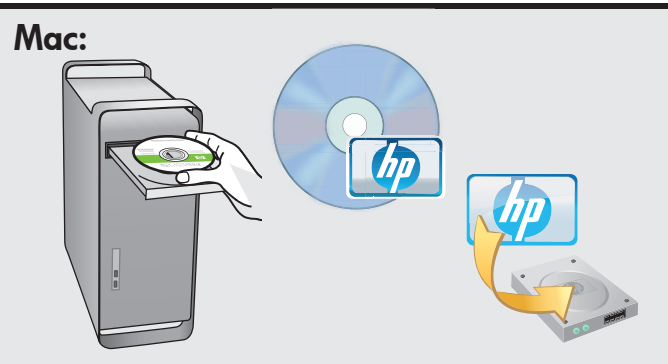

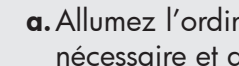

- FR **a.** Allumez l'ordinateur, connectez-vous si nécessaire et attendez que le bureau s'affiche. b. Insérez le CD vert.
  - c. Double-cliquez sur l'icône du CD HP Photosmart du bureau.
  - d. Double-cliquez sur l'icône de HP Installer. Suivez les instructions affichées à l'écran.
  - e. Renseignez l'écran Assistant de configuration.
- a. Schakel de computer in, meld u indien nodig aan en wacht tot het bureaublad wordt weergegeven.
  - **b.** Plaats de **groene** cd.
  - c. Dubbelklik op het pictogram HP Photosmart cd op het bureaublad.
  - **d.** Dubbelklik op het pictogram **HP Installer**. Volg de aanwijzingen op het scherm.
  - e. Vul het scherm Configuratie-assistent in.

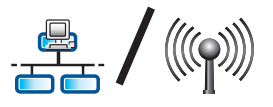

# D2 - Ethernet/ Wireless (802.11)

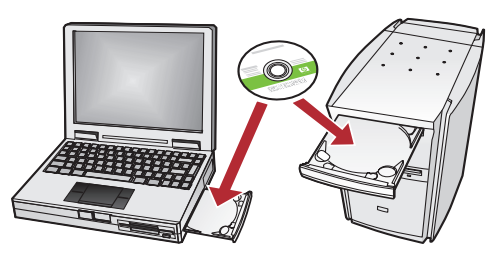

FR Si vous disposez d'ordinateurs supplémentaires sur le réseau, installez le logiciel HP Tout-en-un sur chaque ordinateur.

> Suivez les instructions affichées à l'écran. Assurez-vous de choisir le type de connexion entre le réseau et le périphérique HP Tout-en-un (et non entre l'ordinateur et le réseau).

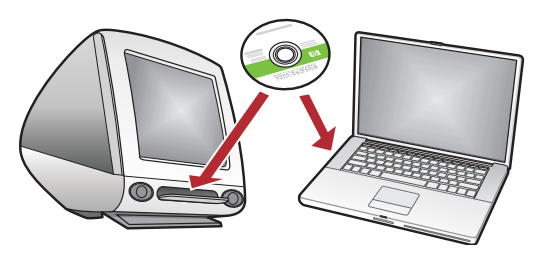

Als er meerdere computers op het netwerk zijn aangesloten, installeert u de HP All-in-One-software op elke computer.

> Volg de aanwijzingen op het scherm. Zorg ervoor dat u het type verbinding kiest tussen het netwerk en de HP All-in-One (niet de verbinding tussen de computer en het netwerk).

Problemen met het

netwerk oplossen

### Dépannage du réseau

 $? \rightarrow \mathbb{M}$ 

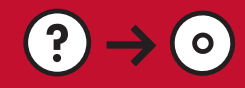

www.hp.com/support

Problème : si vous lancez l'assistant de configuration sans fil depuis le panneau de commande HP Tout-en-un, ce dernier ne peut pas se connecter au réseau.

NL

Action :

- Exéctuez le test de réseau sans fil. Vous pouvez exécuter ce test diagnostic directement depuis l'assistant de configuration sans fil ou depuis le menu Réseau du panneau de commande HP Tout-en-un. Dans le menu Réseau, faites défiler la fenêtre vers le bas et sélectionnez Test de réseau sans fil. Après l'exécution du test, un rapport qui répertorie tous les problèmes rencontrés avec votre réseau sans fil est imprimé, accompagné des recommandations pour les corriger.
- Il peut y avoir des interférences provenant d'autres périphériques empêchant HP Tout-en-un de se connecter. Tout appareil sans fil utilisant le 2,4 GHZ est susceptible de causer des interférences (notamment, les micro-ondes). Veillez à ne pas faire fonctionner ces appareils durant l'installation de HP Tout-en-un.
- Vous aurez peut-être besoin de réinitialiser votre routeur sans fil. Pour cela, éteignez-le durant 30 secondes, puis rallumez-le. Exécutez ensuite l'assistant de configuration sans fil sur votre HP Tout-en-un.

**Probleem:** Nadat u de **wizard Draadloos instellen** vanaf het bedieningspaneel van de HP All-in-One hebt uitgevoerd, kan de HP All-in-One geen verbinding met het netwerk maken.

#### Oplossing:

- Voer de Test Draadloos netwerk uit. U kunt deze diagnostische test rechtstreeks vanuit de Wizard Draadloos instellen of het menu Netwerk op het voorpaneel van de HP All-in-One uitvoeren. Schuif in het menu Netwerk omlaag en selecteer Test Draadloos netwerk. Wanneer de test klaar is, wordt een rapport afgedrukt waarin eventuele problemen met uw draadloze netwerk worden vermeld, samen met aanbevelingen voor het verhelpen van deze problemen.
- Het is mogelijk dat de HP All-in-One geen verbinding kan maken als gevolg van interferentie van andere apparaten Een draadloos apparaat dat gebruikmaakt van 2,4 GHZ kan interferentie veroorzaken (inclusief microgolven). Zorg dat deze apparaten niet in gebruik zijn tijdens de installatie van de HP All-in-One.
- Het is mogelijk dat de draadloze router opnieuw moet worden ingesteld. Schakel uw draadloze router voor 30 seconden uit en zet hem vervolgens weer aan. Voer vervolgens de Wizard Draadloos instellen op de HP All-in-One uit.

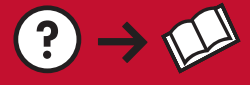

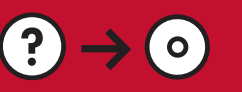

- Problème : lors de l'installation du logiciel HP Tout-en-un, le message d'erreur Imprimante introuvable s'affiche. Action :
  - Le périphérique HP Tout-en-un n'est peut-être pas connecté à votre réseau. Dans le cas d'une connexion sans fil, veillez à exécuter l'assistant de configuration sans fil depuis le panneau de commande HP Tout-en-un avant de poursuivre l'installation du logiciel. Vous pouvez aussi exécuter le test de réseau sans fil depuis le panneau avant de votre HP Tout-en-un pour vérifier la connexion sans fil entre votre HP Tout-en-un et votre réseau sans fil. Les deux sont accessibles depuis le menu Réseau du panneau de commande.
  - Dans le cas d'une connexion Ethernet câblée, vérifiez toutes les connexions par câble reliant HP Tout-en-un, le routeur et votre ordinateur.
  - Faites un essai en désactivant temporairement tout logiciel pare-feu, anti-logiciels espions ou antivirus qui s'exécute sur votre PC.
  - Reportez-vous à l'écran d'aide de votre HP Tout-en-un pour obtenir de l'aide sur d'autres problèmes réseau.

**Probleem:** Wanneer u de HP All-in-One software installeert, verschijnt het bericht **Printer niet gevonden**. **Oplossing:** 

- Het is mogelijk dat de HP All-in-One geen verbinding heeft met het netwerk. Wanneer u gebruikmaakt van een draadloze verbinding, moet u de Wizard Draadloos instellen vanaf het bedieningspaneel van de HP All-in-One hebben uitgevoerd, voordat u met de software-installatie begon. U kunt ook de Test Draadloos netwerk vanaf het voorpaneel van de HP All-in-One uitvoeren om de draadloze verbinding tussen de HP All-in-One en het draadloze netwerk te testen. Beide zijn toegankelijk via het menu Netwerk op het voorpaneel.
- Wanneer u gebruikmaakt van een vaste Ethernet-verbinding, controleert u alle kabelaansluitingen tussen de HP All-in-One, de router en de computer.
- Het is mogelijk dat u de firewall of antispyware- of antivirussoftware op uw computer tijdelijk moet uitschakelen.
- Raadpleeg de elektronische help van de HP All-in-One voor meer informatie over het oplossen van problemen met het netwerk.

Problème : le message d'erreur clé WEP non valide ou mot de passe WPA non valide s'affiche lors du lancement de l'assistant de configuration sans fil.
Action : vous avez dû saisir la clé WEP, le mot de passe WPA ou le nom de réseau incorrectement (s'il à été saisi manuellement). Ces informations sont sensibles à la casse et doivent être saisies précisément. Assurez-

saisi manuellement). Ces informations sont sensibles à la casse et doivent être saisies précisément. Assurezvous qu'il n'y a pas d'espace vide au début ou à la fin.

**Probleem:** Wanneer u de Wizard Draadloos instellen uitvoert, verschijnt het foutbericht **Ongeldige WEP-sleutel** of **Ongeldig WPA-wachtwoord**.

**Oplossing:** Het is mogelijk dat u de WEP-sleutel of het WPA-wachtwoord of de Netwerknaam verkeerd hebt getypt (indien u deze handmatig hebt ingevoerd). Deze zijn hoofdlettergevoelig en moeten nauwkeurig worden ingevoerd. Controleer of er geen spaties vóór of achter staan.

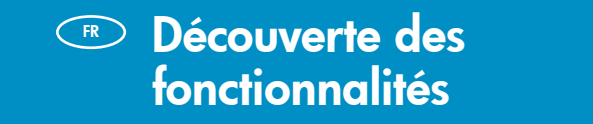

TR Une fois le logiciel HP Photosmart installé sur votre ordinateur, vous pouvez tester l'une des fonctionnalités du périphérique HP Tout-en-un.

Nu het HP Photosmart softwareprogramma is geïnstalleerd op de computer, kunt u een paar van de nieuwe functies op de HP All-in-One uitproberen.

## Imprimez des photos

### Foto's afdrukken

Functies verkennen

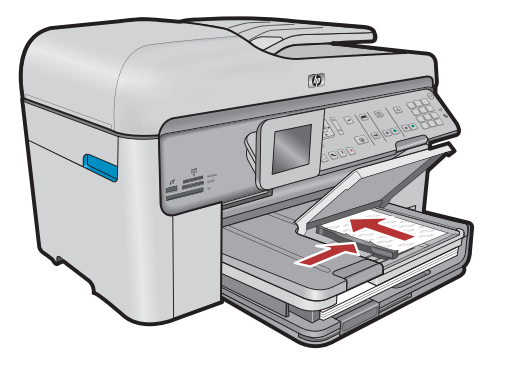

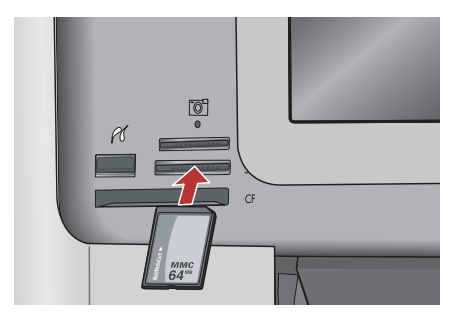

FR Vous pouvez imprimer des photos depuis une carte mémoire ou depuis un appareil photo connecté en utilisant les menus de l'écran.

NL U kunt foto's vanaf een geheugenkaart of een aangesloten camera afdrukken met behulp van de menu's op het scherm.

### Formulaires rapides

## Snelle formulieren

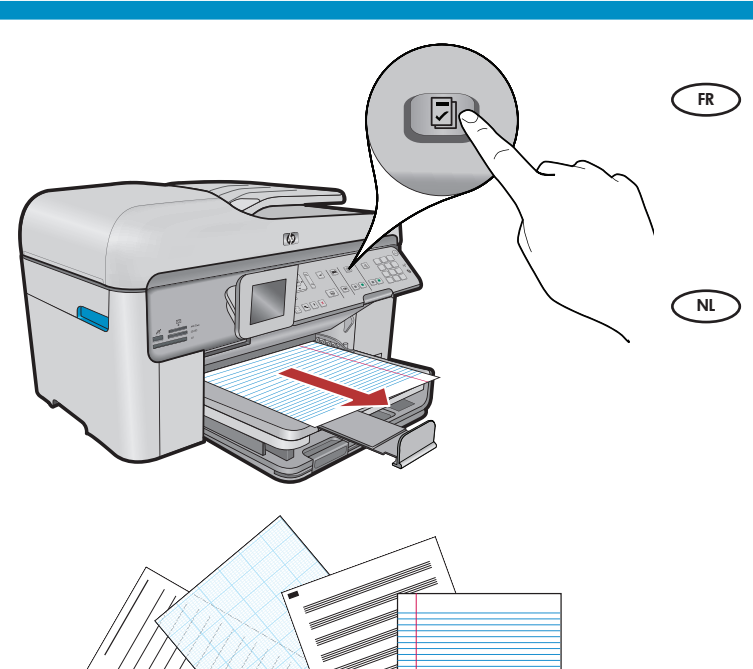

La particularité des formulaires rapides est de vous donner accès aux formulaires utiles comme les listes de tâches, les calendriers, ou même les documents du bloc-notes. Commencez en cliquant sur le bouton **Formulaires rapides** du panneau de configuration.

Met de functie Snelle formulieren kunt u snel naar handige formulieren gaan, zoals checklists, grafiekpapier, kalenders en zelfs notitiepapier. Druk op de knop **Snelle formulieren** op het bedieningspaneel.

### Imprimer des CD

## Cd's afdrukken

- FR En utilisant le logiciel HP, vous pouvez personnaliser les photos, les textes et imprimer sur des CD adaptés. Consultez l'aide en ligne pour plus de détails.
- NL U kunt met gebruikmaking van HP software foto's en tekst aanpassen en deze op een afdrukbare cd afdrukken. Zie de online help voor details.

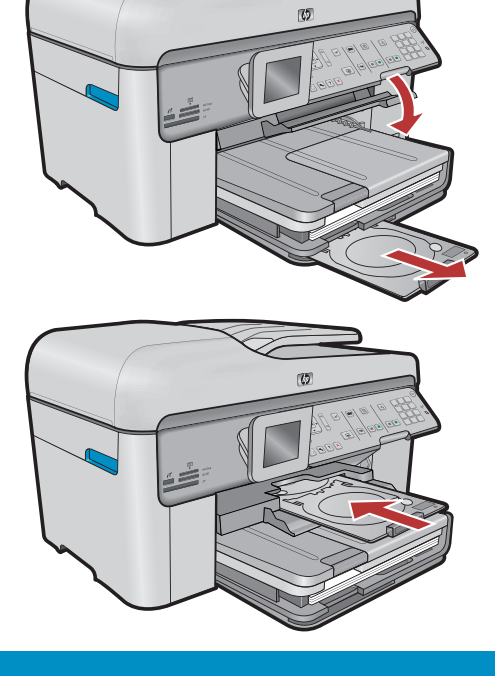

© 2008 Hewlett-Packard Development Company, L.P.

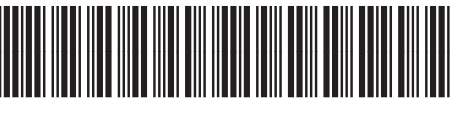

\*CC335-90005\*